## Nutricia SN Международный Виртуальный конгресс 21 - 22 Мая

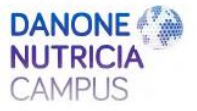

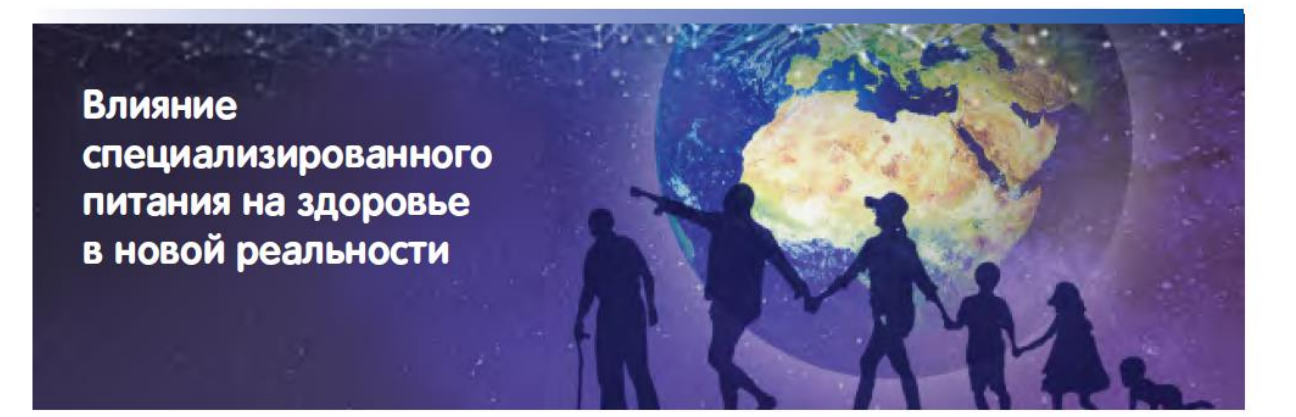

### Инструкция по регистрации

#### 1. Переходим по ссылке для регистрации

Registration website - My Profile (eventsair.com)

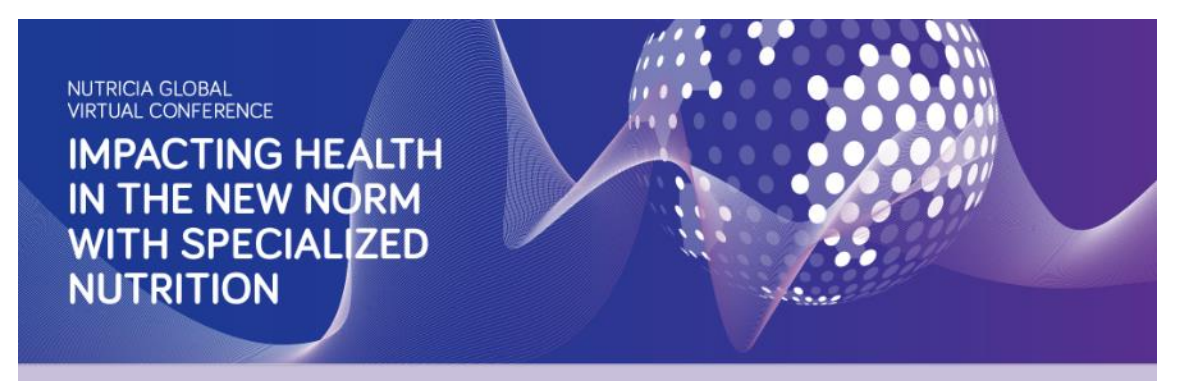

Register now for the Nutricia Global Virtual Conference

We are delighted to welcome you to join our Nutricia Global Virtual Conference - IMPACTING HEALTH IN THE NEW NORM WITH SPECIALIZED NUTRITION taking place on 21st & 22nd May 2021.

The event is a one-day program that will be repeated across three time zones:

- AMER (North, Central and South America); the program starts at 11:00 am based on Chicago (-5 UTC). Depending on your local time, the program starts earlier or later for you.
- EMEA (Europe including Russia, Middle-East and Africa); the program starts at 11:00 am based on Amsterdam (+2 UTC). Depending on your local time, the program starts earlier or later for you.
- APAC (Asia Pacific); the program starts at 11:00 am based on Beijing (+8 UTC). Depending on your local time, the program starts earlier or later for you. This event is for healthcare professionals only.

To join for free, simply complete the registration form below.

2. Перед вами открывается регистрационная форма. Пожалуйста, внесите свои данные

во все графы, отмеченные звездочкой \*:

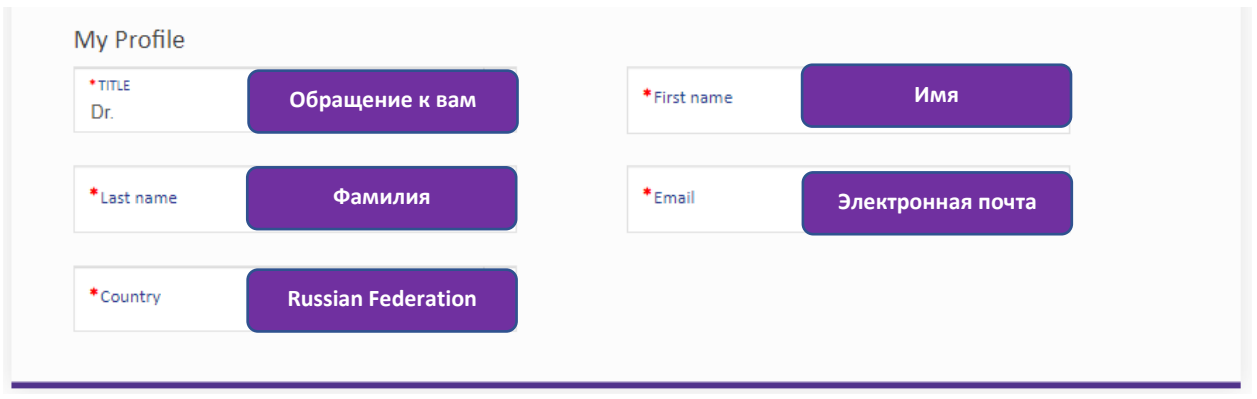

#### **TITLE:** выберите вариант обращения к вам

| Обозначение | Расшифровка                                                               |
|-------------|---------------------------------------------------------------------------|
| Dr.         | представитель любого пола, имеющий научную степень (кандидат или доктор   |
|             | определенных наук)                                                        |
| Prof.       | профессор                                                                 |
| Miss        | используется при обращении к незамужней женщине                           |
| Mr.         | используется при обращении к мужчине любых лет и в любом статусе, если не |
|             | обладает научной степенью                                                 |
| Mrs.        | используется при обращении к замужней женщине                             |
| Ms.         | используется при обращении к женщине, совершенно независимо от ее статуса |
|             | в браке                                                                   |
| Sr.         | господин                                                                  |

Поля Last name (Фамилия), First name (Имя) заполняйте, пожалуйста, на английском языке.

В поле Country выберите из ниспадающего списка Russian Federation

В поле Email укажите ваш адрес электронной почты.

#### 3. Выберите Регион/часовой пояс:

АРАС – Азиатско-Тихоокеанский регион, если вы из Дальнего Востока и Сибири

ЕМЕА - Европа, Ближний Восток и Африка, если вы из Урала, Центральной России и Юга

!!! По времени начала конференции, пожалуйста, ориентируйтесь на время в приглашении, там указано московское время.

| Which region/timezone are you in?         |                                                                                   |
|-------------------------------------------|-----------------------------------------------------------------------------------|
| • AMER (North, Central and South America) | $^{\odot}$ EMEA (Europe including Russia, Middle-East and Africa) $^{rac{1}{2}}$ |
| ○ APAC (Asia Pacific) <sup>1</sup>        |                                                                                   |

#### 4. Отметьте, являетесь ли вы Специалистом здравоохранения:

Yes – да

No – нет

| Are you a Healthcare Professional? |      |  |
|------------------------------------|------|--|
| ⊖ Yes                              | ○ No |  |

5. Подтвердите свое согласие на получение научной и образовательной информации о событиях и программах от Nutricia по электронной почте

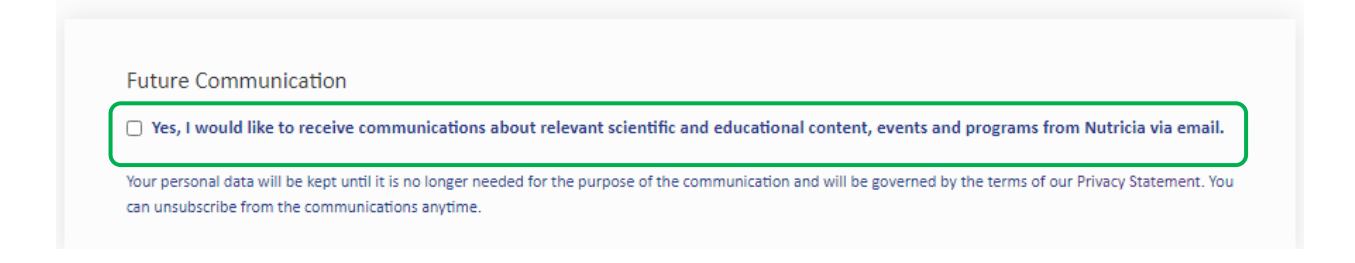

6. С целью предоставления вам информации, соответствующей профессиональным интересам, выберите, пожалуйста, свою специализацию и области интересов

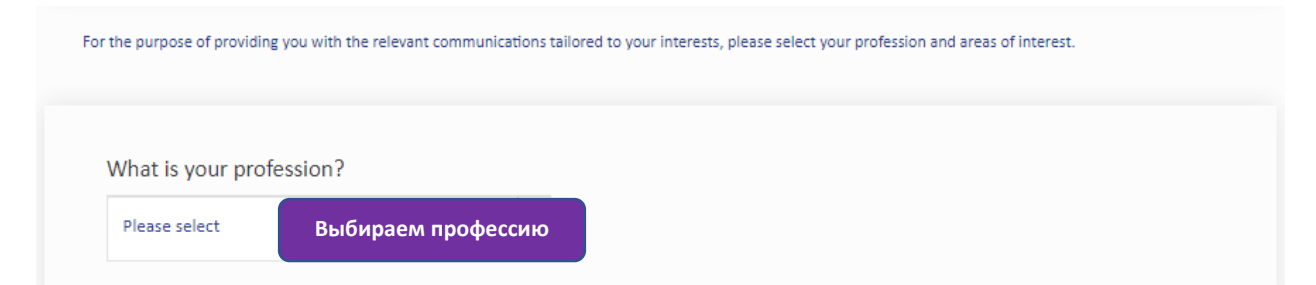

| What is your main area of interest? | Выбираем область интересов |
|-------------------------------------|----------------------------|
| Aging                               | Allergy                    |
| Alzheimer's Disease                 | Critical Care              |
| Endocrinology                       | Enteral Tube Feeding       |
| Disease-related Malnutrition        | Faltering Growth           |
| First 1,000 Days                    | 🗌 Gastrointestinal Healt   |
| Growth                              | 🗆 Immunity                 |
| C Ketogenic Diet in Epilepsy        | Inborn Errors of Meta      |
| Muscle-targeted Nutrition           | Neurology                  |
| Nutrition                           | Oncology                   |
| Stroke                              | Other                      |
|                                     |                            |

7. Подтвердите, пожалуйста, ваше согласие на использование предоставленных данных согласно Условиям использования и нажмите кнопку Next

| Privacy and Terms of Use<br>For further information on how we use your personal data and gener<br><u>Statement</u> and <u>Terms of Use</u> . | ral Terms of Use of the Event website, we encourage you to carefully read our <u>Privacy</u> |
|----------------------------------------------------------------------------------------------------|----------------------------------------------------------------------------------------------|
| I have read and agree to the Privacy Statement                                                                                               | I have read and agree to the Terms of Use                                                    |
|                                                                                                    | Next                                                                                         |
| IFE-TRANSFORMING NUTRITION                                                                                                    |                                                                                              |

8. Далее вы попадаете в форму, где еще можно скорректировать данные (кнопка Edit), если это необходимо:

| NUTRICIA GLOBAL<br>VIRTUAL CONFERENCE<br>IMPACTING HEALTH<br>IN THE NEW NORM<br>WITH SPECIALIZED<br>NUTRITION |                                                 |
|----------------------------------------------------------------------------------------------------|-------------------------------------------------|
| Registration Summary                                                                                          |                                                 |
| Nutricia Global Virtual Conference 21 <sup>st</sup> – 22 <sup>nd</sup> May                                    | y 2021                                          |
| To finalise your registration, please submit your registration                                                | n by clicking the <b>Register</b> button below. |
| My Profile                                                                                                    | Edit                                            |

| TITLE              | FIRST NAME               |
|--------------------|--------------------------|
| Mrs.               | Mariya                   |
|                    |                          |
| LAST NAME          | EMAIL                    |
| Maseva             | mariya.maseva@danone.com |
|                    |                          |
| COUNTRY            |                          |
| Russian Federation |                          |
|                    |                          |

# Если вы проверили всю форму и она заполнена верно, то нажимаем на кнопку регистрации ">REGISTER

| Privacy and Terms of Use                       | Edit                                      |
|------------------------------------------------|-------------------------------------------|
| I HAVE READ AND AGREE TO THE PRIVACY STATEMENT | I HAVE READ AND AGREE TO THE TERMS OF USE |
| Back                                           | ">REGISTER                                |
|                                                |                                           |

Итак, вы зарегистрированы и попадаете на страницу с адресом e-mail поддержки конференции, куда при необходимости вы можете задать вопросы на **английском языке**:

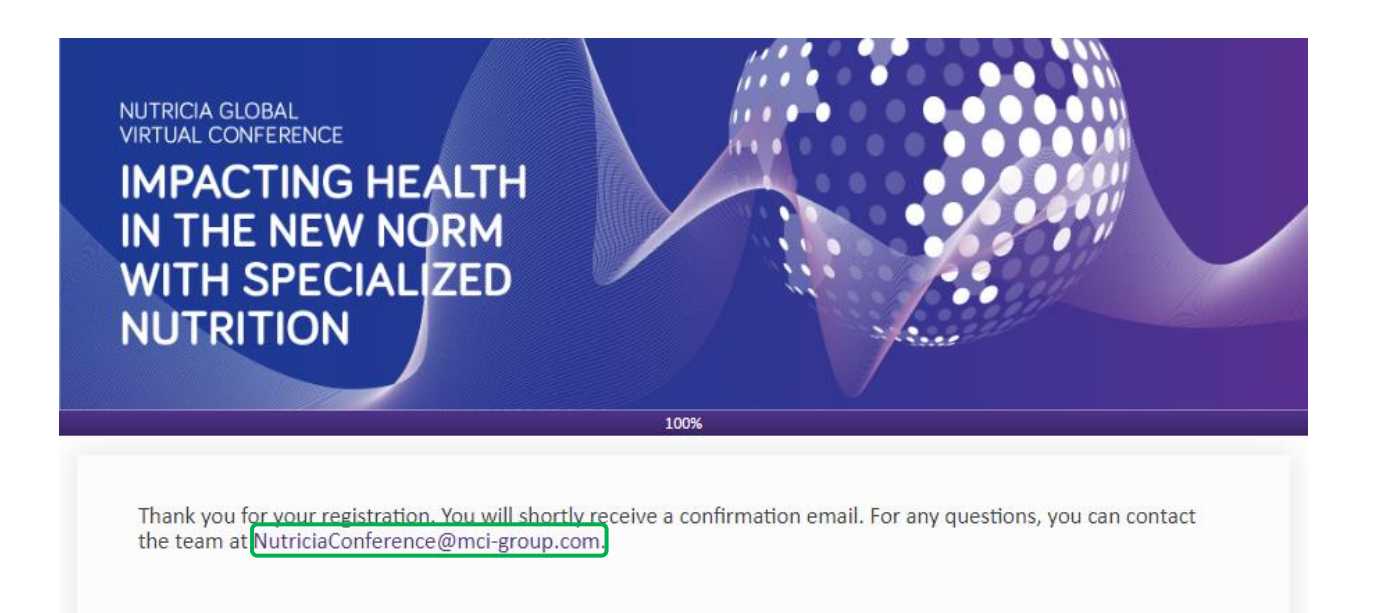

До скорой встречи на виртуальном конгрессе Nutricia SN

«Влияние специализированного питания на здоровье в новой реальности»!